## IPBX04 TP INSTALLATION ACCES WIFI AVEC CORRECTION

#### **Objectif : Etre capable de configurer l'accès Wifi de l'Obox**

Matériel nécessaire :

- un câble RJ45 droit
- un PC avec carte réseau Ethernet
- un point d'accès wifi : DLINK DWL-G700AP (IP usine : 192.168.0.50)

l'Obox (mLAN au moins ) avec un téléphone IP installé (au moins un ) ou un softphone en LAN ainsi qu'un poste analogique dédié (e50) branché sur FXS1.

## **1 CONFIGURATION DE LA WIFI SUR L'OBOX**

Raccorder l'ordinateur contenant Obox manager au réseau LAN ou à l'USB.

Si vous connectez par le LAN, une adresse IP vous sera donnée par l'IPBX qui sert de DHCP ou vous devez paramétrer votre carte réseau ( réseau 192.168.1.0 ) si vous êtes en IP fixe.

Lancer Web Manager à partir du logiciel Obox Manager ou connectez vous à l'IPBX à partir d'un navigateur Windows (192.168.1.1).

Configurer l'Obox

Wifi autorisée Protocoles 802.11 b/g mixed

Sécurité réseau moyenne

Voix sur IP : tous les codecs sont activés

## 2 CONFIGURATION DU POINT D'ACCÈS WIFI

Avant de câbler le point d'accès Wifi il est nécessaire de le renommer afin qu'il ne porte pas le nom par défaut : « default » pour celà :

## 2.1

Faire un reset du point d'accès Wifi : 20 secondes sur bouton Reset au dos.

## 2.2

Brancher le point d'accès Wifi sur le PC : Attention à la compatibilité des adresses IP

#### 2.3

Aller à l'adresse du DLINK (192.168.0.50) : Vous accédez à l'interface web du DLINK (login : admin, pass : aucun)

## 2.4

Modifier le nom SSID : bouton WIRELESS puis onglet Home

Donner le nom : OboxWIFI\_xxxx avec xxxx = 4 derniers octets de l'adresse MAC (voir au dos)

## **3** INSTALLATION DU POINT D'ACCÈS WIFI SUR L'OBOX

Câbler le point d'accès Wifi sur l'obox (mLAN) : ce câblage peut se faire à chaud.

Une fois le branchement effectué, vérifier qu'un nouveau point d'accès Wifi est apparu dans votre environnement : il porte le nom précédent.

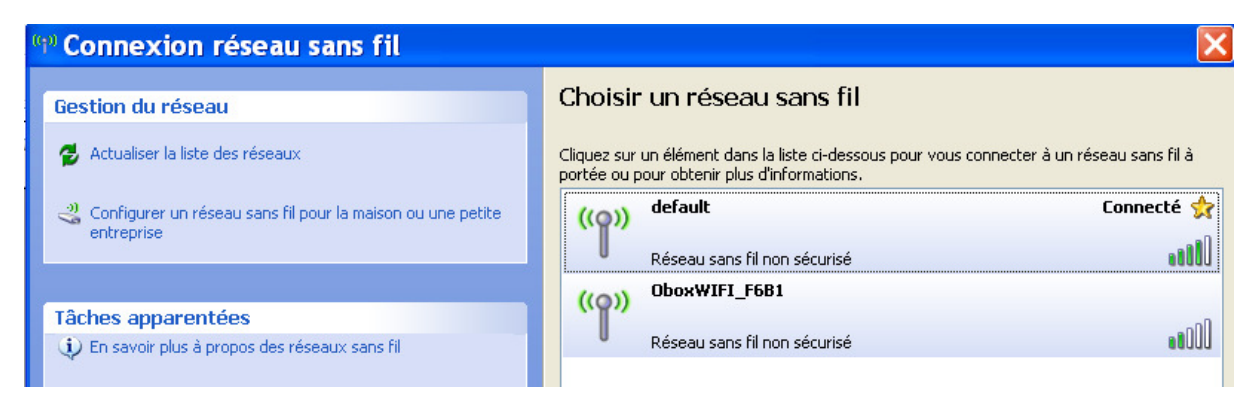

Vous pouvez accéder à la page de configuration

de l'obox par un pc en wifi : 192.168.1.1

des téléphones IP : 192.168.1.xx avec xx l'adresse IP du téléphone IP.

## 4 ETUDE DU RÉSEAU DE L'OBOX

On souhaite visualiser les hôtes présents sur le réseau local de l'Obox :

#### 4.1

Connectez vous sur le réseau de l'obox (LAN ou Wifi)

#### 4.2

Installer le logiciel IP\_Scanner

#### 4.3

Lancer le logiciel IP\_Scanner

#### 4.4

Scanner les adresses du réseaux de l'obox : 192.168.1.0 à 192.168.1.255 Vous devez voir tous les hôtes IP installés :

| IP Range - Angry IP Scanner                                                              |       |                  |              |  |  |  |  |  |
|------------------------------------------------------------------------------------------|-------|------------------|--------------|--|--|--|--|--|
| <u>Scan</u> <u>G</u> o to <u>C</u> ommands Fa <u>v</u> orites <u>T</u> ools <u>H</u> elp |       |                  |              |  |  |  |  |  |
| IP Range: 192.168.1.0                                                                    |       | to 192.168.1.255 | IP Range 💌 💥 |  |  |  |  |  |
| Hostname: SBT91 🚹 IP Netmask 🔽 📑 Start 🖀                                                 |       |                  |              |  |  |  |  |  |
| IP 🔺                                                                                     | Ping  | Hostname         | Ports [0+]   |  |  |  |  |  |
| 9192.168.1.1                                                                             | 1 ms  | obox.home        | [n/s]        |  |  |  |  |  |
| 🔵 192.168.1.2                                                                            | 22 ms | new-host.home    | [n/s]        |  |  |  |  |  |
| 192.168.1.3 2 ms VOIF                                                                    |       | VOIP_PHONE.home  | [n/s]        |  |  |  |  |  |
| 🔵 192.168.1.4                                                                            | 0 ms  | SBT91.home       | [n/s]        |  |  |  |  |  |
| 🔴 192.168.1.5 [n/a] [n/s]                                                                |       | [n/s]            | [n/s]        |  |  |  |  |  |
| \varTheta 192.168.1.6 [n/a] [n/                                                          |       | [n/s]            | [n/s]        |  |  |  |  |  |
| 🖨 192 168 1 7 🛛 [n/ə]                                                                    |       | [n/s]            | [n/s]        |  |  |  |  |  |

Accéder aux différentes pages d'accueil de ces hôtes en utilisant un navigateur internet.

Il suffit d'aller à l'adresse IP spécifié par IP\_scanner

## **5 COMPTE RENDU**

#### 5.1

Compléter votre cahier système TOIP.

#### 5.2

Lister les savoirs et savoir-faire que vous avez acquis durant ce TP.

## 5.3

Faire l'auto-test si disponible.

## IPBX04 TP INSTALLATION ACCES WIFI AVEC CORRECTION

## **1** CONFIGURATION DE LA WIFI SUR L'OBOX

#### **1.1 Configuration WIFI**

→Console d'administration \ Mise au point rapide

| Eichier Édition Affichage                                           | ition_Affichage_Historique_Marque-pages_Qutils_2                                                                                |                                                                                                    |  |  |  |  |  |
|---------------------------------------------------------------------|----------------------------------------------------------------------------------------------------|----------------------------------------------------------------------------------------------------|--|--|--|--|--|
| <b>♂ ∨ ∨</b>                                                        | 💽 🗸 C 💥 🏠 🗋 http://192.168.1.1/index.cgi?active_page=9091&active_page_str=page_quick_setup&req_mode=0&mimic_butt 🏠 🔹 🚺 - Google |                                                                                                    |  |  |  |  |  |
| 🙋 Les plus visités 📄 Débuter avec Firefox 🔊 À la une                |                                                                                                    |                                                                                                    |  |  |  |  |  |
| Console d'administration O.box                                      |                                                                                                    |                                                                                                    |  |  |  |  |  |
| • Accueil                                                           | Mise au point rapide                                                                                                    |                                                                                                    |  |  |  |  |  |
| Mise au point<br>rapide<br>• Mise au point rapide                   | Connexions Internet<br>WAN Ethernet                                                                                             |                                                                                                    |  |  |  |  |  |
| Configuration<br>Connexions de<br>Réseau<br>Sécurité<br>Voix sur IP | Type de connexion:<br>Nom:<br>Etat:<br>Adresse MAC:<br>Cliquez ici pour la programmation avar                                   | Connexion Ethernet à adresse IP automatique v<br>WAN Ethernet<br>Câble déconnecté<br>00:02:6d:07:c3:fa |  |  |  |  |  |
| • Filtrage Web<br>• QoS                                             | Liaison radio                                                                                                    |                                                                                                    |  |  |  |  |  |
| Avancée<br>• Avancée<br>• Surveillance du<br>système                | Réseau WIFI (SSID):<br>Mode 802.11:<br>Sécurité:                                                                                | 080X<br>802.11b/g Mixed v                                                                              |  |  |  |  |  |
| <ul> <li>Fermeture de<br/>session</li> </ul>                        | Administrateur<br>E-Mail:                                                                                                    |                                                                                                    |  |  |  |  |  |
|                                                                     | Cliquez sur <b>Rafraîchir</b> pour mettre à jour les états.                                                                     |                                                                                                    |  |  |  |  |  |

## **1.2 Configuration SECURITE**

→Console d'administration \ Sécurité

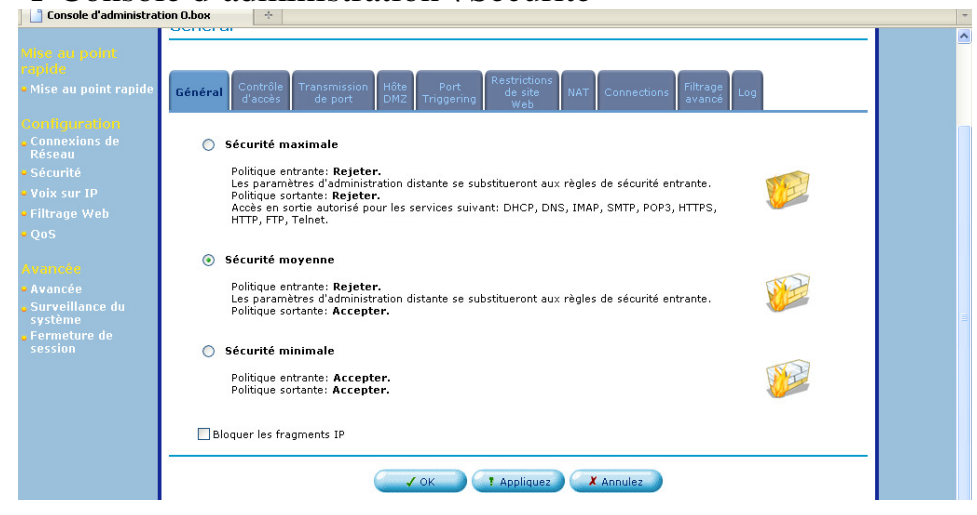

## 2 CONFIGURATION DU POINT D'ACCÈS WIFI

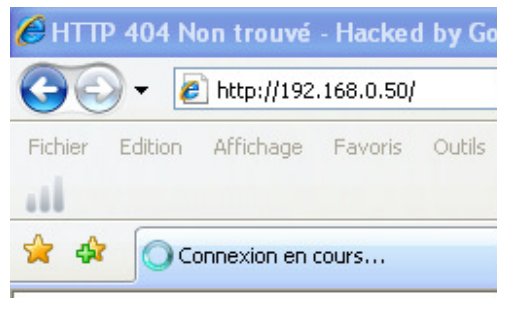

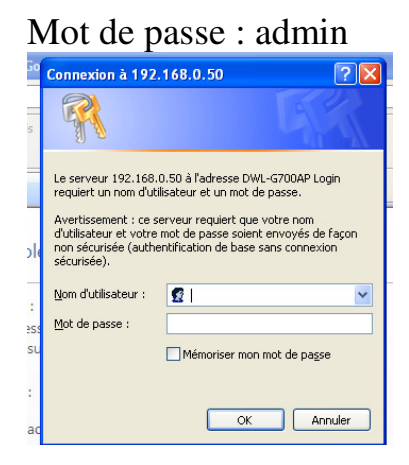

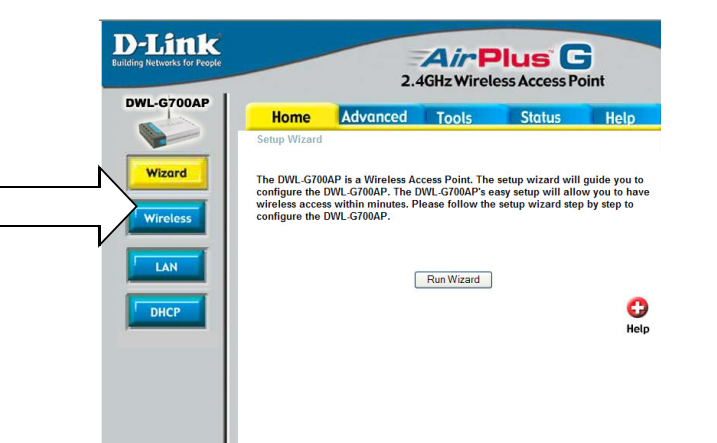

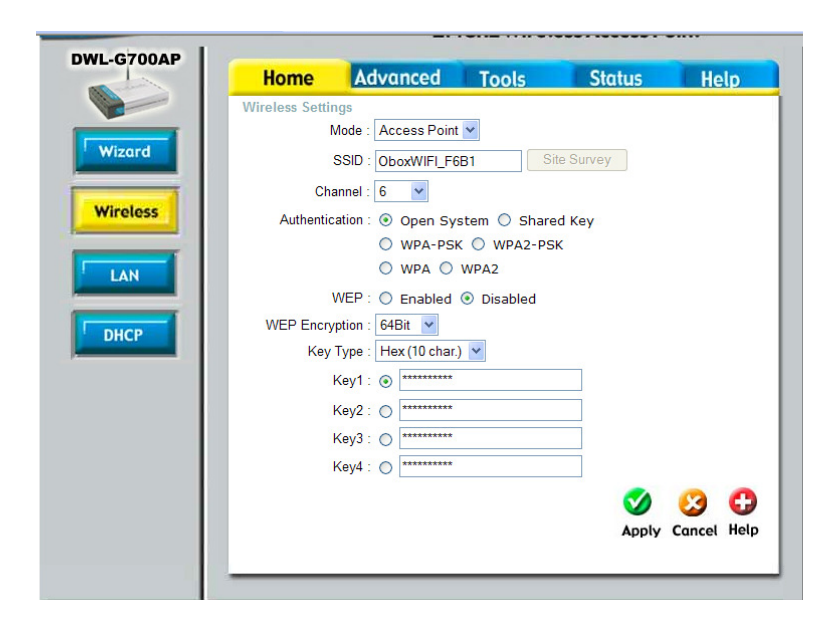

## **3** INSTALLATION DU POINT D'ACCÈS WIFI SUR L'OBOX

| (m) Connexion réseau sans fil                              |                                                                                                    | X                               |
|------------------------------------------------------------|----------------------------------------------------------------------------------------------------|---------------------------------|
| Gestion du réseau                                          | Choisir un réseau sans fil                                                                                 |                                 |
| ne des réseaux 🗧 🛃                                         | Cliquez sur un élément dans la liste ci-dessous pour vous c<br>portée ou pour obtenir plus d'informations. | onnecter à un réseau sans fil à |
| Configurer un réseau sans fil pour la maison ou une petite | ((Q)) default                                                                                              | Connecté 👷                      |
| entreprise                                                 | Réseau sans fil non sécurisé                                                                               |                                 |
|                                                            | ((Q)) OboxWIFI_F6B1                                                                                        |                                 |
| Täches apparentées                                         | Dánam ann filmer sáruvisá                                                                                  |                                 |
| U En savoir plus a propos des réseaux sans fil             | Reseau sans ni hun securise                                                                                |                                 |

# 4 ETUDE DU RÉSEAU DE L'OBOX

| 🝜 IP Range - Angry IP Scanner |             |           |                  |              |  |  |  |
|-------------------------------|-------------|-----------|------------------|--------------|--|--|--|
| Scan Gol                      | to Commands | Favorites | Tools Help       |              |  |  |  |
| IP Range:                     | 192.168.1.1 | to        | 192.168.1.20     | IP Range 🔽 💥 |  |  |  |
| Hostname:                     | eeepc_EN3_0 |           | IP Netmask 🖌 🖌   | 📑 🔿 Start    |  |  |  |
| IP                            |             | Ping      | Hostname         | Ports [0+]   |  |  |  |
| 0192.16                       | 8.1.1       | 1 ms      | obox.home        | [n/s]        |  |  |  |
| 0192.16                       | 8.1.2       | [n/a]     | [n/s]            | [n/s]        |  |  |  |
| 0192.16                       | 8.1.3       | 0 ms      | eeepc_EN3_0.home | [n/s]        |  |  |  |
| 0192.16                       | 8.1.4       | [n/a]     | [n/s]            | [n/s]        |  |  |  |
| 0192.16                       | 8.1.5       | [n/a]     | [n/s]            | [n/s]        |  |  |  |
| 0192.16                       | 8.1.6       | [n/a]     | [n/s]            | [n/s]        |  |  |  |
| 0192.16                       | 8.1.7       | [n/a]     | [n/s]            | [n/s]        |  |  |  |
| 0192.16                       | 8.1.8       | [n/a]     | [n/s]            | [n/s]        |  |  |  |
| 0192.16                       | 8.1.9       | 1 ms      | computer.home    | [n/s]        |  |  |  |
| 0192.16                       | 8.1.10      | [n/a]     | [n/s]            | [n/s]        |  |  |  |
| 0192.16                       | 8.1.11      | [n/a]     | [n/s]            | [n/s]        |  |  |  |
| 0192.16                       | 8.1.12      | [n/a]     | [n/s]            | [n/s]        |  |  |  |
| 0192.16                       | 8.1.13      | [n/a]     | [n/s]            | [n/s]        |  |  |  |
| 0192.16                       | 8.1.14      | [n/a]     | [n/s]            | [n/s]        |  |  |  |
| 0192.16                       | 8.1.15      | [n/a]     | [n/s]            | [n/s]        |  |  |  |
| 0192.16                       | 8.1.16      | [n/a]     | [n/s]            | [n/s]        |  |  |  |
| 0192.16                       | 8.1.17      | [n/a]     | [n/s]            | [n/s]        |  |  |  |
| 0192.16                       | 8.1.18      | [n/a]     | [n/s]            | [n/s]        |  |  |  |
| 0192.16                       | 8.1.19      | [n/a]     | [n/s]            | [n/s]        |  |  |  |
| 6 192.16                      | 8.1.20      | [n/a]     | [n/s]            | [n/s]        |  |  |  |
|                               |             |           |                  |              |  |  |  |

192.168.1.1 : Obox 192.168.1.9 : Téléphone IP 192.168.1.3 : PC en WIFI